## How to play PairGo on Pandanet?

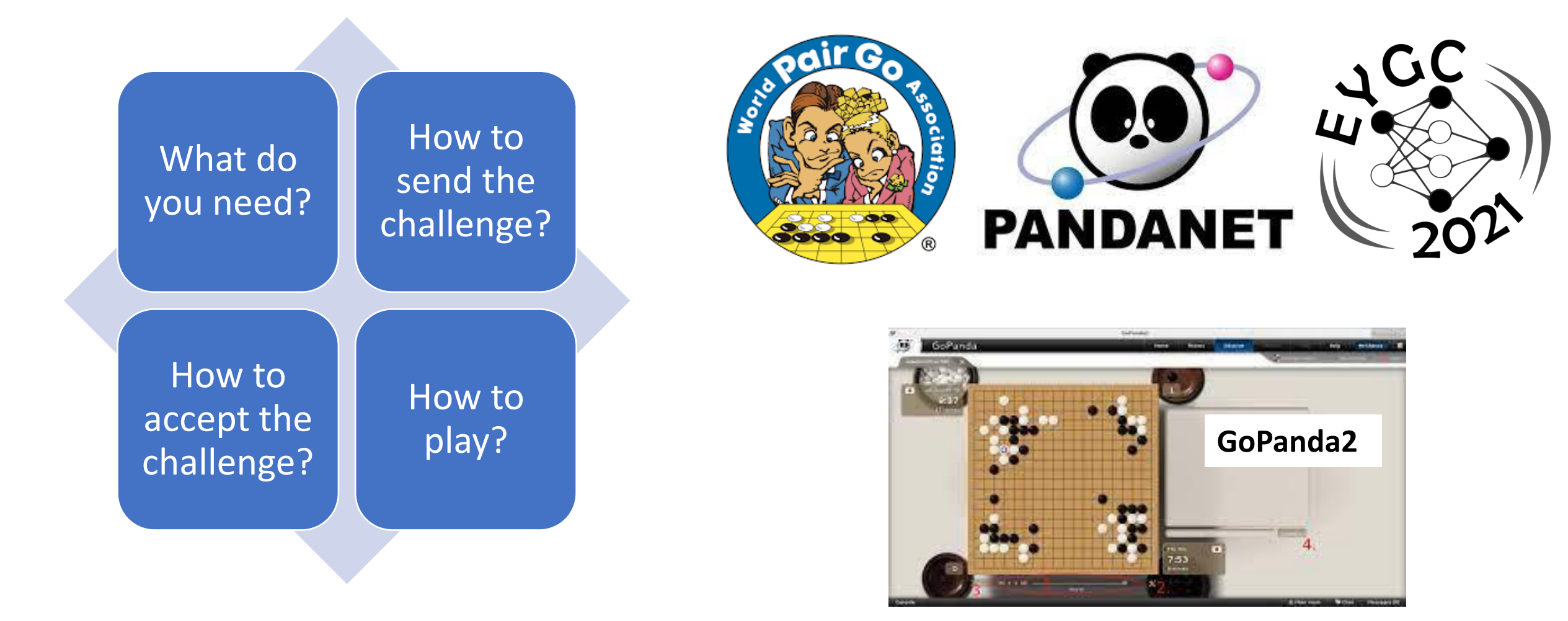

#### Installation

- If you do not have the Pandanet account, registar on Pandanet Internet Go Server (it is free): <u>https://pandanet-igs.com/igs\_users/register</u>
  - Feel free to use any nickname you like, but it would be easier if you combine your name and your family name.
  - Enter your real name, a valid e-mail address, country, rank from EGD, and password (length 7-10 characters), retype the same password (and write it down somewhere).
  - IMPORTANT: after you submit the registration, check both your Inbox and Spam/Junk mail folder for the automatic reply from Pandanet you have to find it and click the link sent by Pandanet.
  - After you verify the account, install the Pandanet client GoPanda2: <u>https://pandanet-igs.com/communities/gopanda2</u> (download GoPanda2.exe and follow the instructions on the screen)
  - Download the GoPanda2 Manual as well: <u>https://www.pandanet.co.jp/top\_newsph-igs/GoPandasmanual.pdf</u>
  - Start GoPanda ...

# Change the "room"

(1) For simpler visibility, go to the room "EuroTeamChamps", which is usually not officially used on Fridays and Saturdays:

| anda2  |                  |               |            |      |          |       |          |      |    |               |   |               |                 |                   |            | -       | - 0      | × |
|--------|------------------|---------------|------------|------|----------|-------|----------|------|----|---------------|---|---------------|-----------------|-------------------|------------|---------|----------|---|
| 92     | GoPan            | da            |            |      |          |       |          |      |    |               |   | Home          | Rooms           | Observe Review    | Play       | Help    | DamirM   |   |
| n room |                  |               |            |      |          |       |          |      |    |               |   |               | iii o           | hallenges enabled | Sound enab | led     | 🗙 Logout |   |
| Game   | S (🔹 Total: 792) |               |            | (    |          | Room: | Main roo | om   | •  |               | ~ | Players (     | 🛱 Total: 2925 ) |                   |            |         |          |   |
| #      | White            | <b>^</b> Rank | Black      | Rank | Sz       | Hc    | Km       | Time |    | Mv            |   | <b>~</b> Flag | Name            | Rank              | Ope        | ən (    | Game     |   |
| 207    | SanchaX          | 10d           | isukia     | 9d+  | 19       | 0     | 0.5      | 1/7  |    | 92            | ^ |               | DamirM          | 2k?               | 59         |         |          | - |
| 722    | NewHandlol       | 8d+           | Carim      | 8d   | 19       | 0     | 0.5      | 1/10 | 56 |               |   |               | yolande         | 13k               |            |         |          |   |
| 773    | SBTA             | 7d            | planckccm  | 6d   | 19       | 0     | -5.5     | 1/10 | 18 | $\overline{}$ |   | •             | Hodusan         | 14k               | 14         | 43      | 1        |   |
| 184    | RWUS             | 6d+           | lenz       | 4d+  | 19       | 2     | -5.5     | 1/5  | 12 | 155           |   |               |                 |                   |            |         |          |   |
| 316    | j987654321       | 6d            | Salama666  | 5d   | 19       | 0     | -5.5     | 1/10 | 3  | 69            |   | om:           | Main roo        | m                 |            |         |          | ~ |
| 728    | GoRinNoSho       | 6d            | willfly99  | 4d   | 19       | 2     | -5.5     | 1/5  | 1  | 19            |   |               | Main roo        | m                 |            |         |          |   |
| 82     | s1710021         | 5d+           | gotoplay19 | 3d+  | 19       | 2     | -5.5     | 1/1  |    |               |   |               | WallTio         |                   |            |         |          |   |
| 344    | kymk790118       | 5d+           | sasahara   | 5d   | 19       | 0     | 0.5      | 1/10 | 6  | 111           |   | 4.0           | Eurolea         | mCnamps           |            |         |          |   |
| 19     | a060806          | 5d            | Walker2023 | 4d+  | 19       | 0     | 0.5      | 1/10 | 0  | 1             |   | 0             | AGA Cit         | y League          |            |         |          |   |
| 395    | takeshi618       | 5d            | KS76       | 4d+  | 19       | 0     | 0.5      | 1/10 | 4  | 68            |   | 0             | AGA Cit         | v League(M        | anual)     |         |          |   |
| 621    | KT146            | 5d            | yagisan5   | 2d   | 19       | 3     | -5.5     | 1/10 | 5  | 100           | 1 | 0             | Corman          | Bundosliga        | ,          |         |          |   |
| 31     | EC0777           | 4d+           | ziker      | 4d+  | 19       | 0     | 6.5      | 1/15 | 0  | 102           |   |               | German          | . T               | ~          |         |          |   |
| 119    | nezibana         | 4d+           | finestock  | 4d+  | 19       | 0     | 6.5      | 1/10 | 0  | 0             |   | 0             | LatinAm         | erican leam       | Champ      |         |          |   |
| 162    | TGIAS            | 4d+           | Teana0409  | 3d+  | 19       | 0     | -5.5     | 1/10 | 1  | 53            |   | ~             | Sala Ibe        | roamericana       | à          |         |          |   |
| 293    | jyoko            | 4d+           | Aa2409313  | 4d   | 19       | 0     | 0.5      | 1/10 | 0  | 39            | 1 | 2             | No rated        | dames             |            |         |          |   |
| 436    | asasasasas       | 4d+           | obu20      | 4d   | 19       | 0     | 0.5      | 1/10 | 2  | 46            |   | 0             | TEACHI          |                   |            |         |          |   |
| 478    | onochan          | 4d+           | JP15       | 4d   | 19       | 0     | 0.5      | 1/10 | 1  | 70            |   | 0             | Desting         |                   |            |         |          |   |
| 529    | Rosewooder       | 4d+           | tanbai     | 4d+  | 19       | 0     | 6.5      | 1/10 | 3  | 158           |   | 2             | Beginne         | IS(RODOIS)        |            |         |          |   |
| 541    | robben           | 4d+           | taketyan   | 4d+  | 19       | 0     | 6.5      | 1/5  | 0  | 16            | - | 2             | Brazil R        | oom               |            |         |          |   |
| 645    | BIGBIRD          | 4d+           | yt62       | 4d   | 19       | 0     | 0.5      | 1/10 | 1  | 30            |   | 2             | Sudame          | rica Room         |            |         |          |   |
| 657    | ckj              | 4d+           | a2049      | 1d+  | 19       | 3     | -5.5     | 1/5  | 0  | 98            |   | -             | US e-G          | o Congress        | Pair Go    | Tourn   | ament    |   |
| 746    | ariake11         | 4d+           | Palm       | 4d?  | 19       | 0     | 0.5      | 1/10 | 1  | 47            |   | 0             | WAGO            | 0024              | . un oc    | , rouin | amont    |   |
| 763    | yoshi2538        | 4d+           | OLED77     | 3d   | 19       | 2     | 0.5      | 1/10 | 0  | 36            | - |               | VVAGC 2         | 2021              |            |         |          | _ |
| 822    | go24816          | 4d+           | kiyotake37 | 2d+  | 19       | 2     | -5.5     | 1/10 | 1  | 174           |   | 0             | 0.5             | 1/10              | 0          | 1       |          |   |
| 50     | yama06           | 4d            | KingGOng   | 3d   | 19       | 0     | -5.5     | 1/10 | 0  | 24            |   | <u>ہ</u>      | 0.5             | 1/10              | 4          | 00      |          |   |
| 163    | mv∩1             | 4d            | imosuii55  | રત   | 19       | Ο     | -5.5     | 1/10 | Ο  | 2             |   | U             | 0.5             | 1/10              | 4          | 68      |          |   |
| Conso  | e                |               |            |      |          |       |          |      |    |               |   | 3             | -5.5            | 1/10              | 5          | 100     | 0        |   |
|        |                  |               |            |      | <b>_</b> |       |          | _    |    |               |   | 5             | -0.0            | 1/10              | 5          | 100     | 5        |   |

It will be very easy to see if both your partner and your opponents are logged in on Pandanet (and chose the same room).

NEXT: click "Home"on the menu (2)

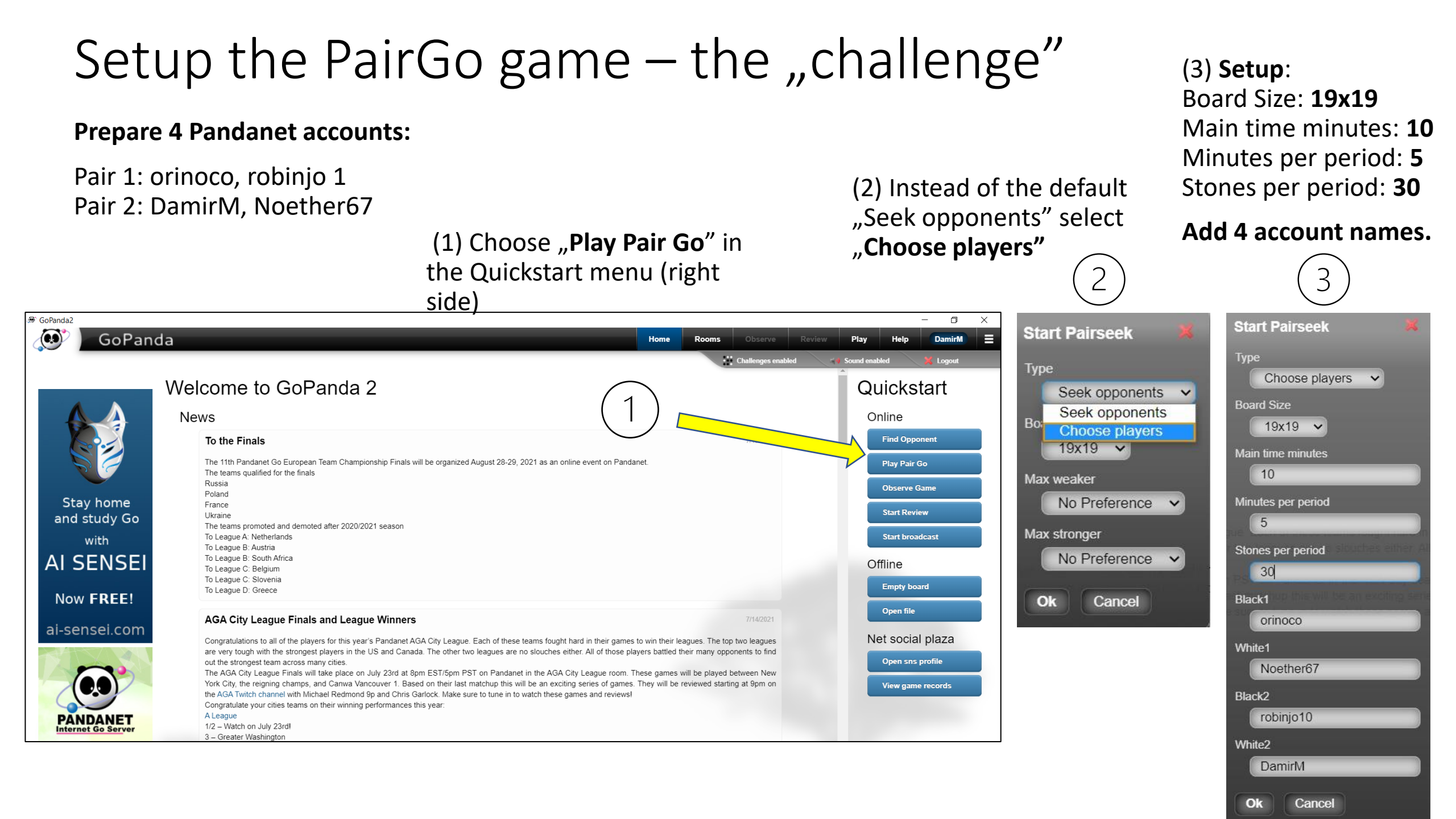

## Setup the PairGo game – "Accept"

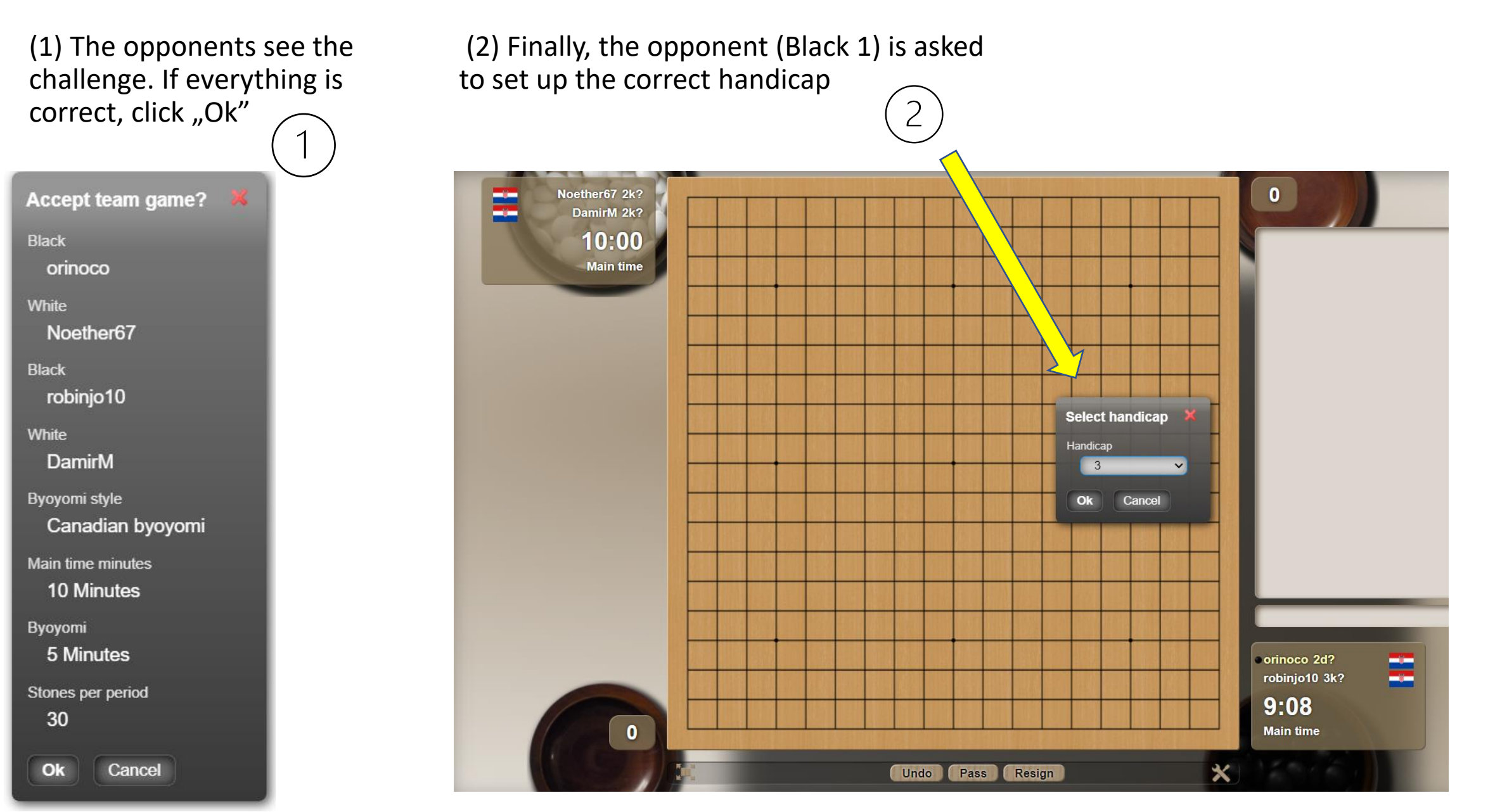

# Let the game begins!

Player on the move is "yellow" and there is a white stone to the right of the name.

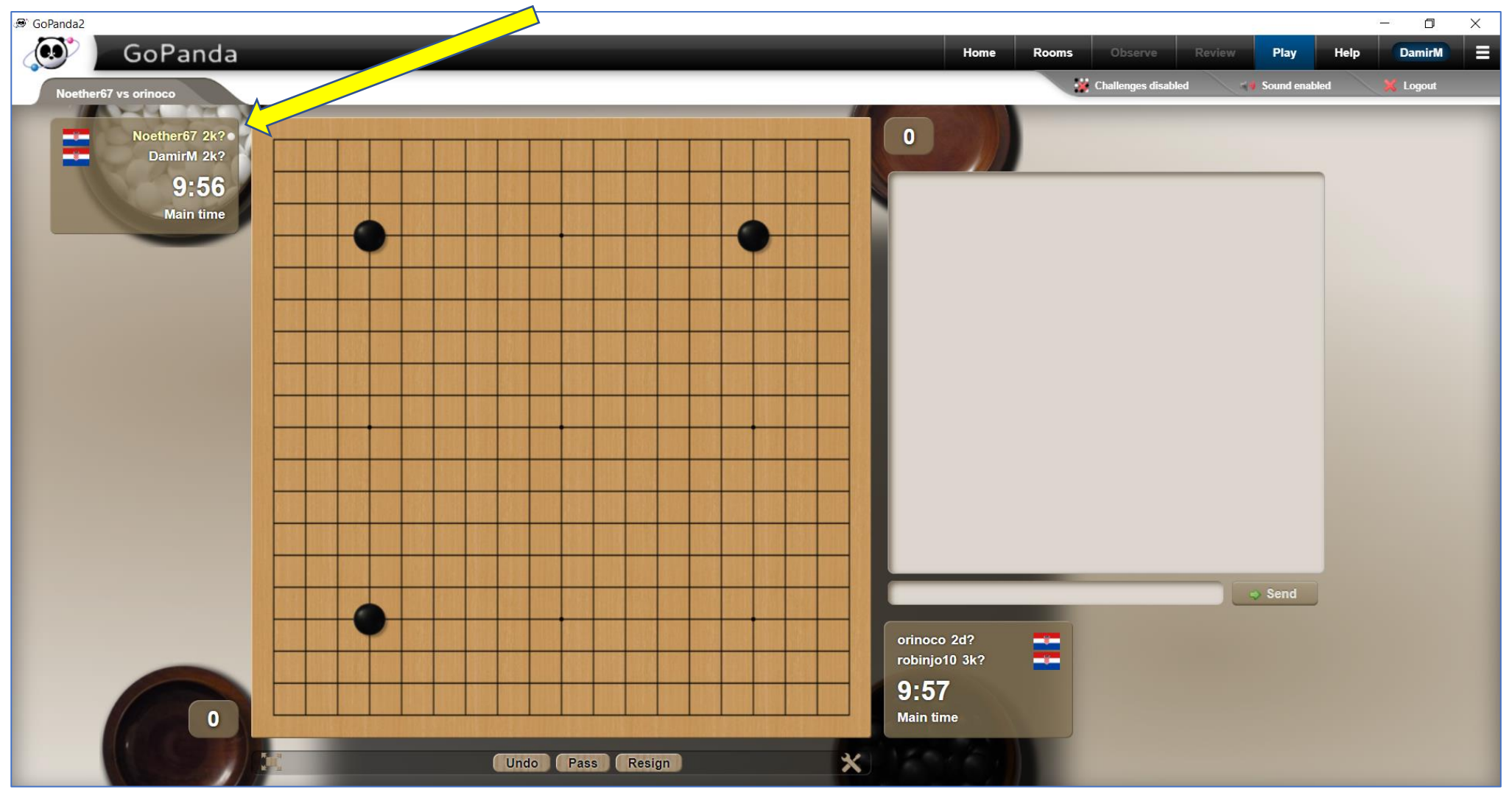

#### Good manners

- Unlike in a "live" Pair Go game, you cannot miss the turn – no penalties like "give the opponent three stones because the rotation error".
- Like in a "live" Pair Go game, you should not consult your partner, the only exception being typing "Can we resign the game?" in the chat.

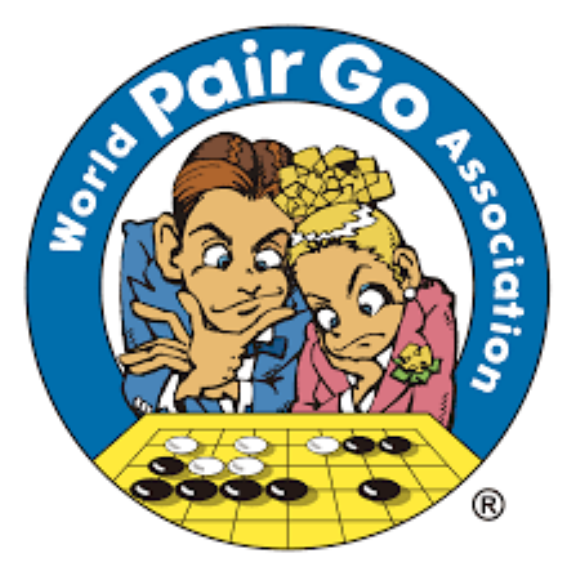

#### PairGo @ EYGC 2021

- Handicap: the difference in the mean grades gives the number of handicap stones (a half of a grade is measured by komi).
- **Time setting**: 10 minutes basic time, Canadian byoyomi: 30 stones in 5 minutes
- U12 and U16 groups EYGC participants only, international pairs allowed
- Explanation and qualification games on Friday (19:00 CET)
- Finals and small finals on Saturday (19:00 CET)
- **Prizes:** Vouchers of 100/60/40 EUR for best three pairs in each age group
- Enjoy PairGo @ EYGC 2021!

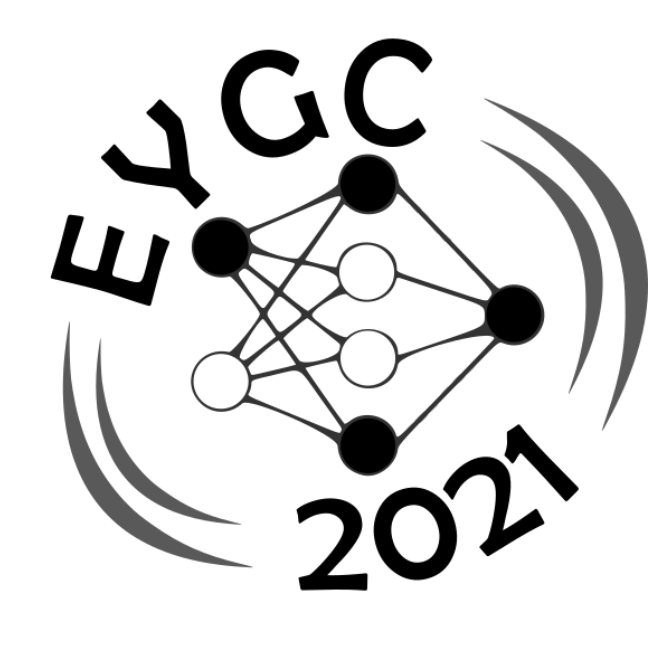

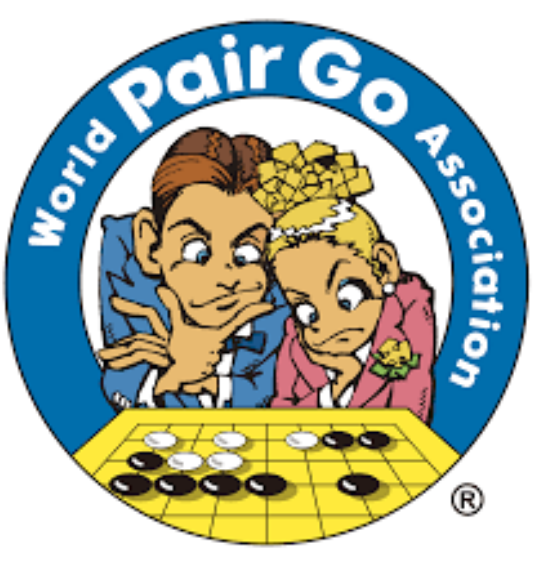